## SOFTWARE YANG HARUS DIINSTALL

- 1. XAMPP
- 2. MySQL Workbench 5.2 CE
- 3. MySQL Front

## CARA MENJALANKAN APLIKASI

- 1. Silahkan copy dan pastekan folder lokasi ke dalam folder C:\Project\xampp\htdocs
- 2. Silahkan akses aplikasi pada localhost dengan mengetikkan url berikut http://localhost/lokasi
- 3. atau silahkan akses aplikasi yang telah diupload ini dengan mengetikkan url berikut

## www.wisatawonsa.com

- 4. Pada menu utama atau Home, terdapat tampilan profil dari Kabupaten Gunungkidul.
- Pada menu Bukutamu, user dapat menginput data pada bukutamu. Terdiri dari Nama, Email,
  Phone, Alamat, Content. Lalu lakukan simpan data.
- 6. Pada menu Pencarian Rute, user dapat melakukan pencarian rute dengan menginput lokasi awal dan lokasi tujuan wisata. Setelah klik pada Get Direction maka akan muncul rute perjalanan dari lokasi awal ke lokasi tujuan, beserta jarak dan jalan yang harus dilewati user.
- 7. Pada menu Pelayanan Umum, terdapat daftar data gallery. Jika kita klik pada gambar gallery maka akan muncul longitude dan latitude lokasi pelayanan umum beserta keterangannya. Jika kita klik pada link lihat peta maka akan muncul icon pelayanan umum pada tampilan petanya.
- 8. Pada menu Wisata, terdapat daftar data gallery. Jika kita klik pada gambar gallery maka akan muncul longitude dan latitude lokasi wisata beserta keterangannya. Jika kita klik pada link lihat peta maka akan muncul icon wisata pada tampilan petanya.